## Steps to Access Your Score Report from Student Portal – PERT

The College Measured Success allows students to request a copy of their test scores. *Note:* if you did not enter the correct e-mail address when you tested, you will not be able to access your Student Portal. Contact us through e-mail: remote-placement@broward.edu

Step 1: Go to <u>https://college.measuredsuccess.com/</u> to access the student portal. If you know your login credentials, enter your username and password information and then click "Sign In." You may proceed with Step 2 (page 3).

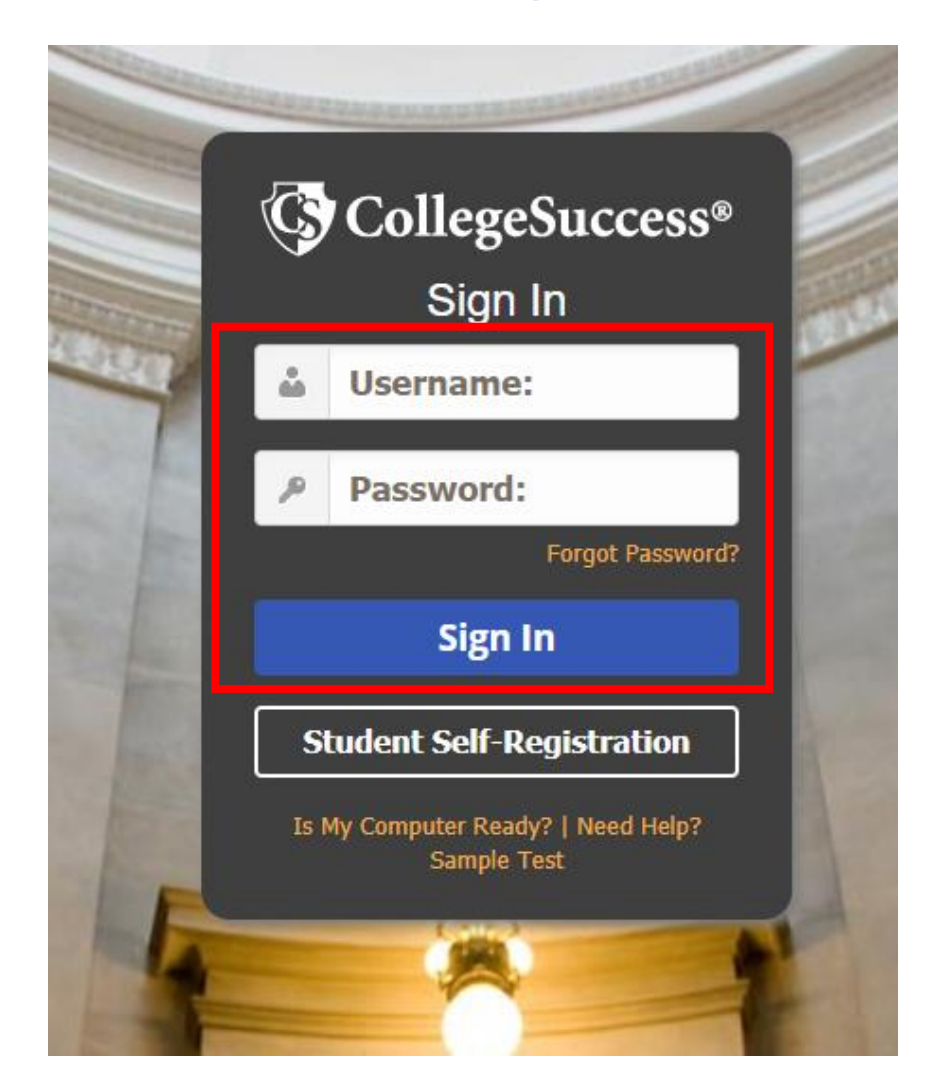

If you do not know your login credentials, click "Forgot Password?"

Under "Forgot your password?" enter the e-mail address that you used when registering for the exam. Click "Reset My Password".

| CollegeSuccess |                                                                                                    |  |  |  |  |
|----------------|----------------------------------------------------------------------------------------------------|--|--|--|--|
|                | Forgot your password?                                                                                                    |  |  |  |  |
|                | Please enter your email address in the space below.<br>Once you click "Reset My Password" you will receive an email containing a link to<br>reset your password. |  |  |  |  |
|                | Email address<br>Email address<br>Back Reset My Password                                                                                                    |  |  |  |  |

You will receive an e-mail with the subject "COLLEGE SUCCESS: Access Information". Click the link provided in the e-mail. If you are experiecing difficulties during this step, you can contact us through e-mail (remote-placement@broward.edu) and we will locate your account information for you.

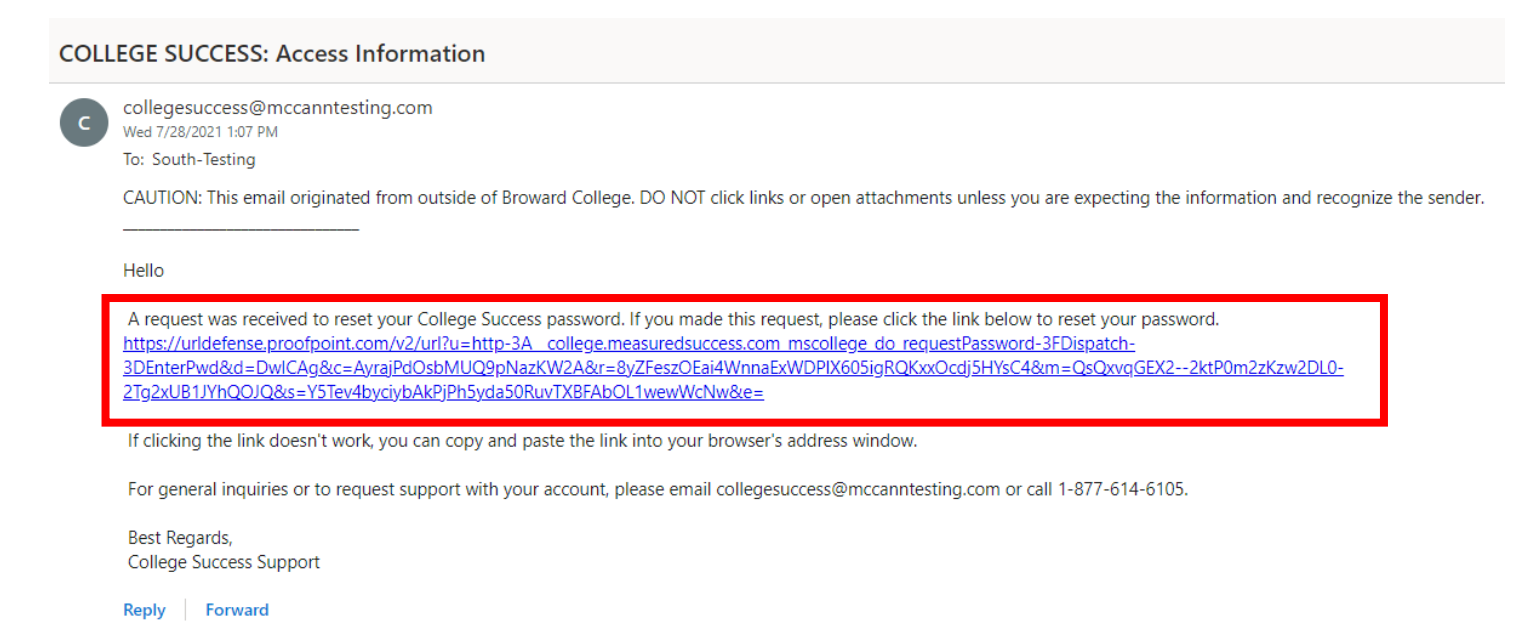

Under "Change Your Password", enter your username and a new password twice. Click "Change Password". You will be redirected to login page. Enter your login information and click "Sign In".

| CollegeSuccess |                        |  |
|----------------|------------------------|--|
|                | Change Your Password   |  |
|                | Username:              |  |
|                | New Password           |  |
|                | Verify Password        |  |
|                | Cancel Change password |  |

Step 2: Accept the College Success Terms of Service to continue.

# CollegeSuccess

## College Success<sup>®</sup> Terms of Service

### I. IMPORTANT NOTICE TO SUBSCRIBER...PLEASE READ CAREFULLY:

The terms "we", "us", and "our" refer to Vantage Labs, LLC, McCann Associates Holdings, LLC and its affiliated companies (collectively "McCann"). "You", "your", "grantee", "subscriber" or "end-user" refer to the individual and the entity that has procured and/or who (which) accesses or uses Services whether the end-user has purchased and paid for Services directly or whether Services have been procured for the benefit of end-user access and use at no additional charge to such end-user. By way of example, an educational institution may pay for its administrators, teachers and students to access and use Services. Similarly, a corporation could pay for its employees to access and use Services. As an end-user, you are bound by the terms and conditions of these Terms of Service, whether you have paid directly for Services or whether your access and use of Services has been paid for by a third party. "Subscription Services" refer to software service application accessed by you via the internet. "Technical services" refers to support, consulting, or other services including customizations you have ordered (if any apply). The terms "Subscription Services" or 'services) we used interchangeably within this document.

#### **II. LEGAL AGREEMENT**

These Terms of Service ("ToS") constitute a legal agreement between you (either an institution, colleg, school, an individual or a single entity subscriber) as Subscriber Licensee/Grantee and McCann, Licensor/Grantor for use of the Service incorporating proprietary underlying Virtual Scoring Toolset<sup>®</sup> and intelliMetric<sup>®</sup> or other proprietary technologies and any related documentation. Services are accessed solely through use of the software services IP domain, web address and Application Protocol Interface (API) technology via the Internet. By using the Service, you agree to be bound by the terms of this Agreement and subscription. If you do not agree to the terms of this Agreement, you may not use the Service. The Service is licensed on a software-as-a-service basis through subscription, it is never sold. The terms and conditions for access to and use of Services is authorized exclusively by McCann at its sole discretion and is further contigent upon timely and seasonable payment of subscription and/or service fees as a condition precedent to initial and continued end-user access and use of such Services. Typically, the Service is procured on an entity-subscription or individual-use basis. For applicable details, check with the entity with which you are associated or employed, and which has purchased Services for your related use. Pricing, fees, as well as the manner and timing of payment for Services may be governed collaterally by separate purchase order. For further details, check with the entity with which you are associated or employed, and which may have purchased Services for your use. By **purchasing or using Services, you agree to be bound by the terms of this Agreement. If you do not agree to the terms of this <b>Agreement**, you may not use. By **purchasing or using Services, you agree to be <b>bound by the terms**.

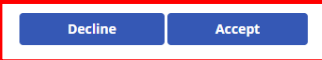

Step 3: Under "Dashboard" you will see a list of all exams taken through College Success. A Sore Report is ready when you see a red square under "Status." Click on the exam report that you need, and your Score Report will show.

| <b>(</b> | CollegeSuccess                                               |                                                                                                    |                                                                                                    |          |
|----------|--------------------------------------------------------------|----------------------------------------------------------------------------------------------------|----------------------------------------------------------------------------------------------------|----------|
| Da       | ashboard                                                     |                                                                                                    |                                                                                                    |          |
|          | Test Type Test Na<br>Placement PERT B                        | me<br>attery of Subtests 2021                                                                                                    | Stat                                                                                                    | 15 🖗     |
|          |                                                              |                                                                                                    |                                                                                                    |          |
|          |                                                              |                                                                                                    |                                                                                                    |          |
|          |                                                              |                                                                                                    |                                                                                                    |          |
| Not se   | eing a test in the list? Please enter the access key to acti | vate it: 0                                                                                                    | Submit                                                                                                    |          |
|          |                                                              | Back To Student Das                                                                                                    | shboard                                                                                                    |          |
|          |                                                              | College Success: St                                                                                                    | udent Score Report                                                                                                    |          |
|          |                                                              | Student Name:<br>Date Completed:                                                                                                    | Student DOB:<br>Student ID:                                                                                                    |          |
|          |                                                              | Site Name:                                                                                                    | Major Name:                                                                                                    |          |
|          |                                                              | Message from the Institution                                                                                                    | 1                                                                                                    |          |
|          |                                                              |                                                                                                    |                                                                                                    |          |
|          |                                                              | PERT Retesting                                                                                                    |                                                                                                    |          |
|          |                                                              | Please visit www.broward.edu/PERT for the co                                                                                                    | complete PERT retest policy and additional information.                                                                                                    |          |
|          |                                                              | Retesting Policy for All Except EAP Student                                                                                                    | ts:                                                                                                    |          |
|          |                                                              | <ul> <li>First retest attempt may be taken after 24</li> <li>All other retests attempts must wait 30 db</li> <li>Unified retecting allowed but must adb</li> </ul> | 4 hours<br>Jays between each retest attempt.<br>Nears to all extension policy securisoments. Deer not apply to College Academy styrioots.                                      |          |
|          |                                                              | Test attempts are cummulative.     Retesting fee per retest is \$15.                                                                                               | nere to an recessing pointy requirements, boes not apply to Conege Academy students.                                                                                           |          |
|          |                                                              | Remediation between retesting is strongly     Students retesting after the add/drop per                                                                            | ly encouraged.<br>riod and decide to withdraw are responsible for 100% of the cost for withdrawals.                                                                            |          |
|          |                                                              | Dual Enrollment Notes:                                                                                                    |                                                                                                    |          |
|          |                                                              | Dual Enrollment purposes must provide     Home Schooled Dual Enrollment will ge                                                                                    | e a completed and signed testing referral form* from their high school guidance office prior to each test<br>et a testing referral form from the Campus Admissions Department. | ttempt.  |
|          |                                                              | College Academy Notes:                                                                                                    |                                                                                                    |          |
|          |                                                              | <ul> <li>May ONLY test twice per admission perior</li> <li>Must adhere to retesting policy above.</li> </ul>                                                       | od.                                                                                                    |          |
|          |                                                              | PERT Remediation                                                                                                    |                                                                                                    |          |
|          |                                                              | Please visit https://goo.gl/r2fx24 for complete                                                                                                    | e list of PERT remediation links.                                                                                                    |          |
|          |                                                              | PERT remediation prior to any retest atten     PERT Placement Below                                                                                                | mpt is strongly encouraged.                                                                                                    |          |
|          |                                                              | Course placement information below is in                                                                                                    | ntended for postsecondary students and does not reflect testing options for Dual Enrollment or College                                                                         | .cademy. |
|          |                                                              |                                                                                                    |                                                                                                    |          |
|          |                                                              | lime kecora                                                                                                    |                                                                                                    |          |